## Ingresar al portal oficial del H. Ayuntamiento de Puerto Peñasco <u>https://puertopenasco.gob.mx/</u> Go to official site and click on

### Dar Clic en Pago Predial

Go to official site and click on "Pagos de Prediales"

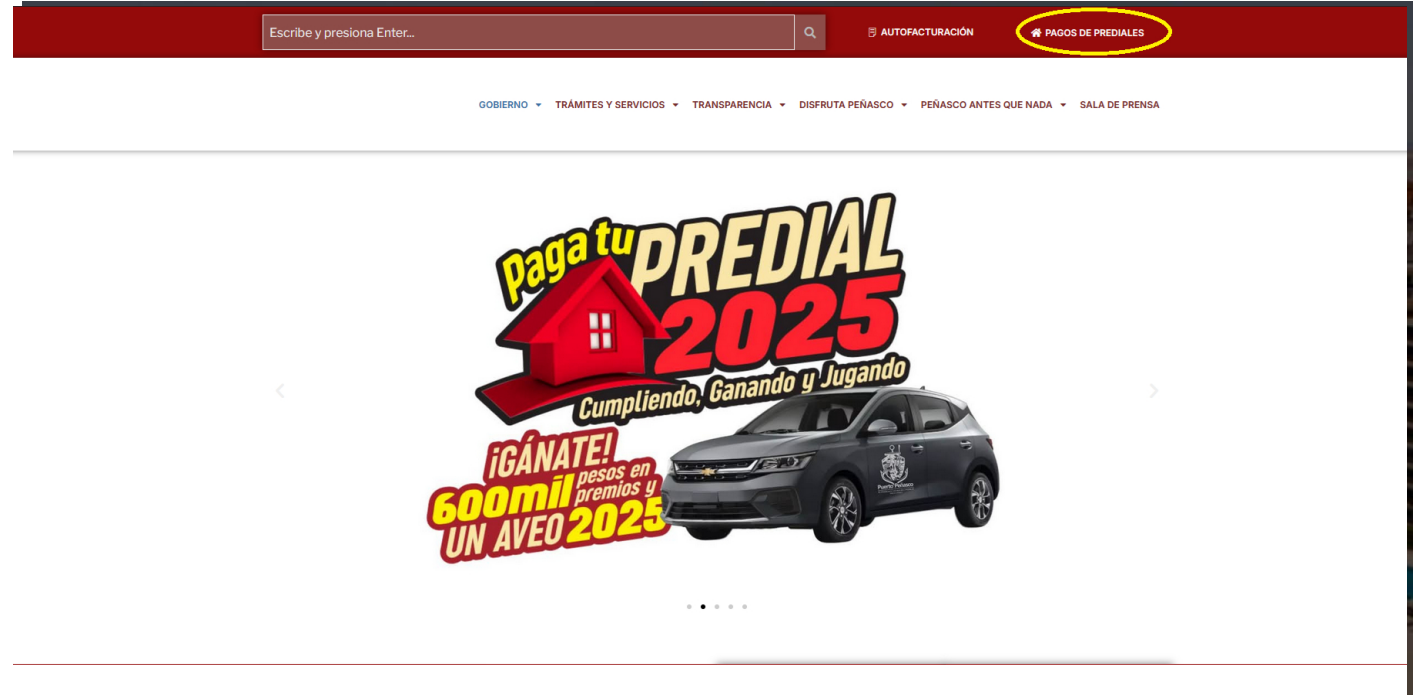

los 12 dígitos sin espacios ni guiones de la clave Catastral del predio a pagar y dar clic en consultar Enter the 12 digit catastral code and click on "Consultar"

Por estándar de instituciones bancarias se recomienda habilitar ventanas emergentes.

| Predio            |                                                                     |
|-------------------|---------------------------------------------------------------------|
| Clave Catastral:* | `                                                                   |
| Consultar         | * Proporcione la clave catastral sin espacios en blanco ni guiones. |

# Al dar clic en consultar te aparecerá la lista de adeudos y el monto total a pagar.

The statement of any pending dues will come up.

| - <b>D</b> | rod  | lio |
|------------|------|-----|
|            | I EO | IU  |
|            |      |     |

| DESCUENTO<br>\$0.00<br>\$0.00<br>\$0.00<br>\$0.00 | ADEUDO<br>\$20.00<br>\$5.00<br>\$15.00      |
|---------------------------------------------------|---------------------------------------------|
| \$0.00<br>\$0.00<br>\$0.00                        | \$20.00<br>\$5.00<br>\$15.00                |
| \$0.00<br>\$0.00                                  | \$5.00<br>\$15.00                           |
| \$0.00                                            | \$15.00                                     |
| \$0.00                                            | 040.00                                      |
| <b>40.00</b>                                      | \$10.00                                     |
| \$0.00                                            | \$288.75                                    |
| \$0.00                                            | \$266.72                                    |
| \$0.00                                            | \$244.70                                    |
| \$0.00                                            | \$244.70                                    |
| \$0.00                                            | \$1,094.87                                  |
|                                                   | \$0.00<br>\$0.00<br>\$0.00<br><b>\$0.00</b> |

Es importante verificar los datos del predio, si todo esta en orden dar clic en Pagar en Línea para continuar con el pago. También puede dar clic en estado de cuenta si desea imprimirlo.

It is important to verify the property data is correct, if all is in order click on "Pagar en linea" to continue to payment.

You can also click on "Estado de cuenta" if you would like to download and print your statement.

En esta parte iniciaremos ya con el proceso de pago, introduzca su correo Electrónico y su numero de teléfono tal como se le pide. In the payment section you will be requiered to input

your email address and phone number.

Multip@gos Express

02/07/2019 11:13:58 AM

#### MUNICIPIO DE PUERTO PENASCO

| Folio<br>Referencia |                                   | 200 <b>ኊ፠ኊኊኊጙኯኯኯኯኯ</b><br>6100 <b>ጽኊኊኊኯኯኯኯ</b> |          |     |
|---------------------|-----------------------------------|------------------------------------------------|----------|-----|
| Concepto del pago   |                                   | MULTIPAGOS                                     |          |     |
| Importe a pagar     |                                   | \$                                             | 1,094.87 | MXN |
|                     | FAVOR DE COMPLET                  | AR LA INFORMACIÓ                               | N        |     |
|                     | * Correo electrónico personal:    |                                                |          |     |
|                     | *Número de teléfono a 10 dígitos: |                                                |          |     |

\* Campos Obligatorios

Regresar

Continuar

Elige una de las dos formas de pago, tarjeta o Cheque en línea Choose your method of payment, Credit/Debit, or online check.

# BBVA

### Multip@gos Express

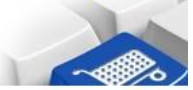

02/07/2019 11:15:35 AM

#### MUNICIPIO DE PUERTO PENASCO

DATOS PRINCIPALES PORTAL DE PAGOS Folio 2001\*\*\*\*\*\*\*\*\*\*\*\*\*\*\*\* Referencia 6100\*\*\*\*\*\*\*\*\* Concepto del pago MULTIPAGOS Importe a pagar \$ 1094.87 MXN SELECCIONE UN MEDIO DE PAGO ○ VISA/MASTERCARD Cheque en línea BBVA BBVA VISA Regresar

Aviso de Privacidad

Recuerde habilitar las ventanas emergentes para www.adquiramexico.com.mx

## Ingresa los datos de tu tarjeta, resuelve el Capcha y da clic en pagar

Input your card information, resolve the Captcha and click on "Pagar" Multip@gos Express

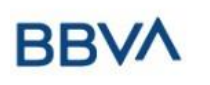

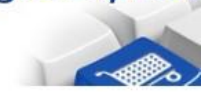

02/07/2019 11:17:10 AM

#### MUNICIPIO DE PUERTO PENASCO

|                                      | DATOS PRINCIPALES PORTA                                                                                             | L DE PAGOS                                       |                                |  |
|--------------------------------------|----------------------------------------------------------------------------------------------------|--------------------------------------------------|--------------------------------|--|
| Folio<br>Referencia                  |                                                                                                    | 2001 <u>**</u> ********************************* |                                |  |
| Concepto del pago<br>Importe a pagar |                                                                                                    | MULTIPAGOS<br>\$                                 | 1094.87 MXN                    |  |
|                                      | FAVOR DE COMPLETA                                                                                                   | R LA INFORMACIÓN                                 |                                |  |
|                                      | Pago en una s<br>*Nombre del titular:<br>*Número de tarjeta:<br>*Vigencia (mes/año):<br>*Código de Seguridad(CVV2): | ola exhibición                                   | Verified by<br>VISA SecureCode |  |
| * Campos Obligatorios                | No soy un robot                                                                                                    | reCAPTCHA<br>Privadidad - Candiciones            |                                |  |
|                                      | Regresar                                                                                                    | Pagar                                            |                                |  |

# Ultima verificación antes de efectuarse el pago, si todo esta bien dar clic en continuar

**BBVA** Bancomer Multip@gos Express 20/02/2019 10:15:06 AM MUNICIPIO DE PUERTO PENASCO DATOS PRINCIPALES PORTAL DE PAGOS Folio 2001\*\*\*\*\*\*\*\*\* Referencia 6100\*\*\*\*\*\*\*\*\* Concepto del pago **MULTIPAGOS** Importe a pagar \$ 1.40 MXN Titular de la Tarjeta de Crédito: \*\*\*\*\* Tarjeta: VISA \*\*\*\*\*\*\* Número de la Tarjeta: Fecha de Vencimiento: \*\*\*\*\*\* A la tarjeta de crédito se le realizará un cargo por \$ 1.40 MXN ¿Desea continuar? Regresar Continuar Aviso de Privacidad

Recuerde habilitar las ventanas emergentes para www.adquiramexico.com.mx

Last verification before the payment is effective, if everything is ok, click on "Continuar"

Al realizarse el pago con éxito le saldrá la siguiente ventana, de clic en continuar y en momentos le llegara un correo a la dirección electrónica que proporciono anteriormente

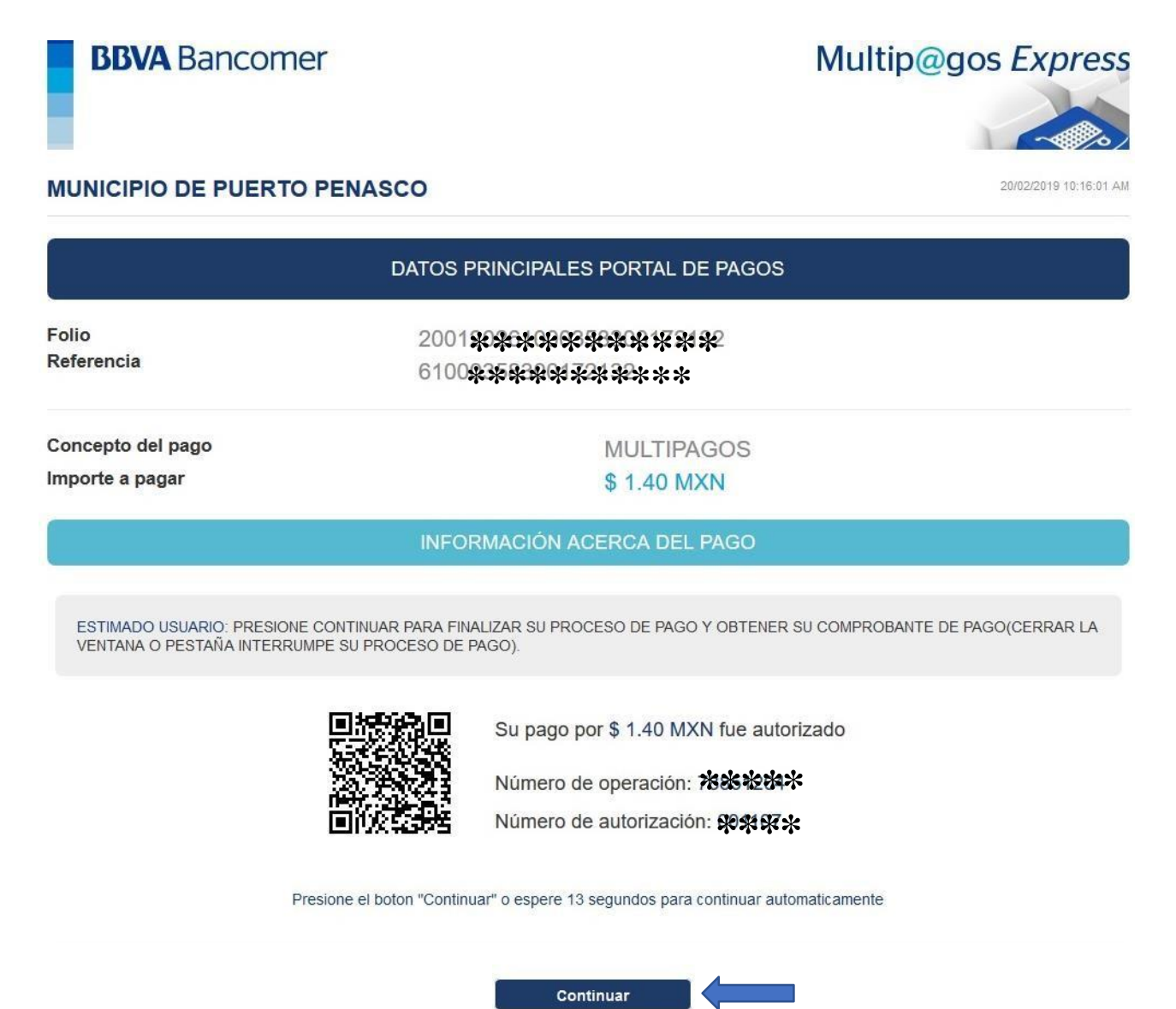

Once the payment goes through successfully you will be shown the following window, click on "Continuar" and you will receive an email in the previously provided address.